## CARGA DEL RELEVAMIENTO AGENTES DE RIESGO RAR

V102021

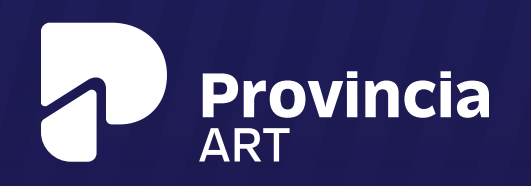

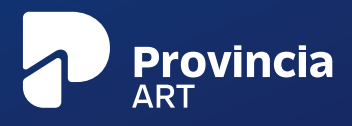

## ¿CÓMO PRESENTAR UN RELEVAMIENTO AGENTES DE RIESGO?

| INICIO        | INSTITUCIONAL         | LÍNEA ÉTICA | SERVICIO   | ROL SOCIAL               | NOVEDADES                          | CONTACTO                                 |                                                  | INICIAR SE                               |
|---------------|-----------------------|-------------|------------|--------------------------|------------------------------------|------------------------------------------|--------------------------------------------------|------------------------------------------|
|               |                       |             |            | Disponible               | en Android y IC                    | <sup>35</sup>                            |                                                  |                                          |
|               |                       |             | Provent La | CLIE                     | NTES                               | MUS NUE                                  | VA APP P                                         | AKA                                      |
|               |                       |             | Ba .       | Ya se encu<br>una herran | entra disponibl<br>nienta que pror | e para su descarga<br>mete mayor disponi | la APP para clientes o<br>bilidad para acceder a | de Provincia ART,<br>a la información de |
|               | ART                   | 5 2         |            | sus contral              | tos. Leer más                      |                                          |                                                  |                                          |
| NUE<br>PARA   | VA APP<br>CLIENTES    |             |            |                          |                                    |                                          |                                                  |                                          |
| WWW.PROVINCIA | RT.COM.AR/APPCLIENTES |             |            |                          |                                    |                                          |                                                  |                                          |
|               |                       | 0 0         | 0          |                          |                                    |                                          |                                                  |                                          |

1. Ingresá a www.provinciart.com.ar, iniciá sesión clickeando el ícono del candado y completá tu usuario y contraseña.

|            |                                                                                                    |                                                               | _                                                                                                    |                                                                                                    |                                                                                                    |
|------------|----------------------------------------------------------------------------------------------------|---------------------------------------------------------------|----------------------------------------------------------------------------------------------------|----------------------------------------------------------------------------------------------------|----------------------------------------------------------------------------------------------------|
|            | MI CONTRATO                                                                                                    | GESTIÓN PREVENCIÓN                                            | •                                                                                                    | ACCIDENTES Y EN                                                                                                    | TERMEDADES                                                                                                    |
| KOPL (P    | RESOLUCIÓN 463/09) RAR (RELEVAME                                                                                                    | NTO DE AGENTES DE RESOOL) AVISO DE OBRA INFORMES MEDICINAL    | ABORAL                                                                                                    |                                                                                                    |                                                                                                    |
| el         | evamiento de                                                                                                    | Agentes de Riesgos (RAR)                                      |                                                                                                    |                                                                                                    |                                                                                                    |
| jui us     | ted podrá detallar los trabajado                                                                                                    | res que se encuentran expuestos a los agentes de riesgos tipi | ficados en la legislación                                                                                                   | vigente.                                                                                                    |                                                                                                    |
| Recue      | erde que su presentación tiene o                                                                                                    | carácter de declaración jurada.                               |                                                                                                    |                                                                                                    |                                                                                                    |
| ra co      | menzar, ingrese código, nombre                                                                                                    | e o datos del domicilio del establecimiento:                  |                                                                                                    |                                                                                                    |                                                                                                    |
|            |                                                                                                    |                                                               |                                                                                                    |                                                                                                    |                                                                                                    |
| stabo      | Calle                                                                                                    | CP                                                            |                                                                                                    |                                                                                                    |                                                                                                    |
| 1          | Localidad                                                                                                    |                                                               |                                                                                                    |                                                                                                    |                                                                                                    |
|            | Provincia                                                                                                    | •                                                             |                                                                                                    |                                                                                                    |                                                                                                    |
|            |                                                                                                    |                                                               |                                                                                                    | 1                                                                                                    | BUSCA                                                                                                    |
| ÚMERO      | D NOMERE                                                                                                    | 20MCL0                                                        | ESTADO NUEVA<br>PRESENTACIÓN                                                                                                | PRESENTA<br>AÑO ANTERIOR                                                                                                    | BUSCA<br>DO EN LA ART<br>ARO ACTUAL                                                                                 |
| ÛMERC      |                                                                                                    | DOMICLIO                                                      | ESTADO NUEVA<br>PRESENTADÓN                                                                                                 | PRESENTA<br>AÑO ANTEROR<br>NO<br>PRESENTADA                                                                                          | BUSCA<br>DO EN LA ART<br>AÑO ACTUAL<br>NO PRESENTAD                                                                 |
| йменк      | D NOMERE                                                                                                    | DOMOLIO                                                       | ESTADO NUEVA<br>PRESENTADON<br>()                                                                                           | PRESENTA<br>AÑO ANTERIOR<br>NO<br>PRESENTADA<br>NO<br>PRESENTADA                                                                     | BUSCA<br>DO EN LA ART<br>AÑO ACTUAL<br>NO PRESENTAD<br>NO PRESENTAD                                                 |
| ÛMERC      |                                                                                                    |                                                               | ESTADO MATAK<br>PRESENTADON<br>©                                                                                            | PRESENTA<br>AÑO ANTERDOR<br>NO<br>PRESENTADA<br>NO<br>PRESENTADA<br>NO                                                               | BUSCA<br>00 EN LA ART<br>AÑO ACTUAL<br>NO PRESENTAD<br>NO PRESENTAD                                                 |
| Эменс      | Nomine<br>Sector                                                                                                    |                                                               | ESTADO MENA<br>PRESENTACIÓN<br>©<br>10<br>10                                                                                | PRESENTA<br>AÑO ANTERROR<br>NO<br>PRESENTADA<br>NO<br>PRESENTADA<br>NO<br>PRESENTADA                                                 | BUSCA<br>OD EN LA ART<br>ARO ACTUAL<br>NO PRESENTAD<br>NO PRESENTAD<br>35                                           |
| йменс<br>, | D NOMER<br>Second                                                                                                    |                                                               | ESTADO MENA<br>MESTATADON<br>©<br>()<br>()<br>()<br>()<br>()                                                                | PRESENTA<br>AÑO ANTERNOR<br>NO<br>PRESENTADA<br>NO<br>PRESENTADA<br>NO<br>PRESENTADA<br>NO                                           | BUSCA<br>OD EN LA ART<br>ARD ACTUAL<br>NO PRESENTAD<br>NO PRESENTAD<br>35<br>35<br>35                               |
| ймено<br>, | NAMEE<br>Sac<br>Bernand                                                                                                    |                                                               | ESTADO MENA<br>HESTATUNON<br>()<br>()<br>()<br>()<br>()<br>()<br>()<br>()<br>()                                             | PRESENCE<br>AÑO ANTERIOR<br>NO<br>PRESENTADA<br>PRESENTADA<br>NO<br>PRESENTADA<br>NO<br>PRESENTADA<br>NO<br>PRESENTADA               | BUSCA<br>DO EN LA ART<br>ARD ACTUAL<br>NO PRESENTAD<br>NO PRESENTAD<br>35<br>35<br>35<br>35<br>35                   |
| ÚMERC<br>7 | NAMEE<br>SS<br>Research<br>Research<br>Res |                                                               | ESTADO MENA<br>PRESERITADON<br>C<br>C<br>C<br>C<br>C<br>C<br>C<br>C<br>C<br>C<br>C<br>C<br>C<br>C<br>C<br>C                 | AGO ANTERIOR<br>NO<br>PRESENTADA<br>NO<br>PRESENTADA<br>NO<br>PRESENTADA<br>NO<br>PRESENTADA<br>NO<br>PRESENTADA<br>NO<br>PRESENTADA | BUSCA<br>COLENILA ART<br>ARD ACTUAL<br>NO PRESENTAD<br>NO PRESENTAD<br>35<br>35<br>35<br>35<br>35<br>35<br>35<br>35 |
| Diversion  | NAMES<br>SS<br>SS<br>SS<br>SS<br>SS<br>SS<br>SS<br>SS<br>SS<br>SS<br>SS<br>SS<br>S                                                                                                    |                                                               | ESTADO MICHA<br>PRESERVISIÓN<br>©<br>©<br>©<br>©<br>©<br>©<br>©<br>©<br>©<br>©<br>©<br>©<br>©<br>©<br>©<br>©<br>©<br>©<br>© | PRESENTADA<br>NO<br>PRESENTADA<br>NO<br>PRESENTADA<br>NO<br>PRESENTADA<br>NO<br>PRESENTADA<br>NO<br>PRESENTADA<br>X<br>X             | 00101AART<br>ARD ACTUR<br>NO PRESENTED<br>NO PRESENTED<br>35<br>35<br>35<br>35<br>35<br>35<br>35<br>35<br>35<br>35  |
|            | NMSE           Ss           Ss                                                                                                    |                                                               | ESTADO MICHA<br>PRESERVISION<br>C<br>C<br>C<br>C<br>C<br>C<br>C<br>C<br>C<br>C<br>C<br>C<br>C<br>C<br>C<br>C<br>C<br>C<br>C | ARD ANTERNOR<br>ARD ANTERNOR<br>PRESENTADA<br>PRESENTADA<br>PRESENTADA<br>PRESENTADA<br>PRESENTADA<br>PRESENTADA<br>PRESENTADA       | 0052A                                                                                                    |

2. Ahora que estás en la sección exclusiva para clientes hacé click sobre "GESTIÓN PREVENCIÓN" y seleccioná la opción "RAR" (Nómina de Personal Expuesto).

## **RELEVAMIENTO AGENTES DE RIESGO RAR**

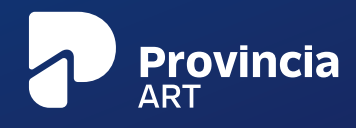

|                                        | MI CONTRATO                      | GESTIÓN PREVENCIÓN REINTE                                    |                            |                                                                             |                                 |
|----------------------------------------|----------------------------------|--------------------------------------------------------------|----------------------------|-----------------------------------------------------------------------------|---------------------------------|
| ROPL (R                                | ESOLUCIÓN 463/09) RAR (RELEVANIE | NTO DE AGENTES DE RESOCIO AUSO DE OBRA INFORMES MEDICINA     | LABORAL                    |                                                                             |                                 |
| Rel                                    | evamiento de                     | Agentes de Riesgos (RAR)                                     |                            |                                                                             |                                 |
| qui ust                                | ted podrá detallar los trabajado | res que se encuentran expuestos a los agentes de riesgos tip | ificados en la legislación | s vigente.                                                                  |                                 |
| Recue                                  | rde que su presentación tiene o  | arácter de declaración jurada.                               |                            |                                                                             |                                 |
| ara cor                                | menzar, ingrese código, nombro   | o datos del domicilio del establecimiento:                   |                            |                                                                             |                                 |
|                                        |                                  |                                                              |                            |                                                                             |                                 |
| Estable                                | Calle                            | CP                                                           |                            |                                                                             |                                 |
| 1                                      | Localidad                        |                                                              |                            |                                                                             |                                 |
|                                        | Provincia                        | •                                                            |                            |                                                                             |                                 |
|                                        |                                  |                                                              | (T Nomina                  | no generada 🛛 Per                                                           | dante de Aceptaci               |
|                                        |                                  |                                                              |                            |                                                                             | BUSCA                           |
| NÚMERO                                 | NOMERE                           | DOM/CE.10                                                    | ESTADO NUEVA               | PRESENTA                                                                    | DO EN LA ART                    |
|                                        | COMPANY AND ADDRESS OF           |                                                              | PRESERVATION               | ARO ANTERIOR                                                                | AÑO ACTUAL                      |
|                                        | Sa                               | Provence of the state state                                  |                            | PRESENTADA                                                                  | NO PRESENTAD                    |
| 2                                      | Bagerrouge-                      | Management of the second second                              | ۲                          | PRESENTADA                                                                  | NO PRESENTAD                    |
|                                        | Danie (Long)-                    | Final Local Section Control and                              | 0                          | NO<br>PRESENTADA                                                            | 3                               |
|                                        |                                  |                                                              |                            | NO                                                                          | -                               |
| 8                                      | -                                | References and an other sets                                 | æ                          | PRESENTADA                                                                  | 2                               |
| 8<br>17<br>19                          |                                  |                                                              | 0                          | PRESENTADA<br>NO                                                            | 3                               |
| 8<br>17<br>19                          |                                  |                                                              | 0<br>0                     | PRESENTADA<br>NO<br>PRESENTADA<br>NO                                        | 3                               |
| 8<br>17<br>19<br>20                    |                                  |                                                              | 0<br>0                     | PRESENTADA<br>NO<br>PRESENTADA<br>NO<br>PRESENTADA                          | л<br>Л<br>Л                     |
| 8<br>17<br>19<br>20<br>22              |                                  |                                                              | 0                          | PRESENTADA<br>NO<br>PRESENTADA<br>NO<br>PRESENTADA                          | 3                               |
| 8<br>17<br>19<br>20<br>22<br>23        |                                  |                                                              |                            | PRESENTADA<br>NO<br>PRESENTADA<br>NO<br>PRESENTADA<br>35<br>35              | 3<br>3<br>3<br>3<br>3           |
| 17<br>17<br>19<br>10<br>12<br>13<br>15 |                                  |                                                              | 0<br>0<br>0<br>0<br>0      | PRESENTADA<br>NO<br>PRESENTADA<br>NO<br>PRESENTADA<br>X<br>NO<br>PRESENTADA | 3<br>3<br>3<br>3<br>3<br>3<br>3 |

3. Enseguida verás los establecimientos activos. Ya podés iniciar la carga del Relevamiento de agentes de riesgo: tildá el ícono que se encuentra en la columna "ESTADO NUEVA PRESENTACIÓN".

| Administrativo                    |                             |                                |            |           |                 |
|-----------------------------------|-----------------------------|--------------------------------|------------|-----------|-----------------|
| ③ Vehiculo (Taxi, remises, flete) |                             |                                |            |           |                 |
| Otros                             |                             |                                |            |           |                 |
| Tipo Nomina: O Con Expuesto O     | Sin Expuesto                |                                |            |           |                 |
| CIIU (Cod. Act.) Ingra            | se al Ingrese al menos 4 ca | racteres, seleccione un item d | e la linta |           |                 |
| Desc. de Actividad                |                             |                                |            |           |                 |
|                                   |                             |                                |            |           |                 |
|                                   |                             |                                |            |           |                 |
| [-] RESPONSABLE HYS               |                             |                                |            |           |                 |
| Tine Dec                          |                             | NEDex                          |            | See .     |                 |
| hpo boc.                          | •                           | N 000.                         |            | 5444      |                 |
| Nombre                            |                             |                                | Apesido    |           |                 |
| Cargo                             | ESE AL MENOS 3 CARACTE      | RES, SELECCP                   | e-Mail     |           |                 |
|                                   |                             |                                |            |           | AGREGAR TE      |
|                                   |                             |                                |            |           | No hay teléfono |
|                                   |                             |                                |            |           |                 |
| [-] RESPONSABLE DE LA FIRMA       | DEL DOCUMENTO               |                                |            |           |                 |
| Tipo Doc.                         | *                           | Nº Doc.                        |            | Sexo      |                 |
| Nombre                            |                             |                                | Apellido   |           |                 |
| Código Área                       |                             | Teléfono                       |            | Tipo Tel. |                 |
| Email                             |                             |                                |            |           |                 |
|                                   |                             |                                |            |           |                 |
| 1001050                           |                             |                                |            |           |                 |

4. A continuación completá todos los datos solicitados.

Si tu RAR es sin personal expuesto, seleccioná entre "ADMINISTRATIVO", "VEHICULO" u "OTROS"; y tildá la opción "SIN EXPUESTO". Con este paso, terminás la carga del RAR declarando que el personal no se encuentra expuesto a ningún agente de riesgo.

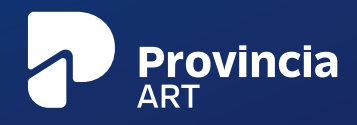

|             | (Taxi, remises, flete)    |                         |                              |            |           |                            |
|-------------|---------------------------|-------------------------|------------------------------|------------|-----------|----------------------------|
| © Otros     | Can Example Ca            | Federate                |                              |            |           |                            |
| 0           | IU (Cod. Act.) Ingress at | Ingrase al menos 4 cara | cteres, seleccione un item d | e la lista |           |                            |
| Desc        | . de Actividad            |                         |                              |            |           |                            |
|             |                           |                         |                              |            |           |                            |
|             |                           |                         |                              |            |           |                            |
|             |                           |                         |                              |            |           |                            |
| I-I RESPONS | ABLE HYS                  |                         |                              |            |           |                            |
|             | Tipe Doc.                 | *                       | Nº Doc.                      |            | Sexo      | *                          |
|             | Nombre                    |                         |                              | Apellido   |           |                            |
|             | Cargo INGRESE             | AL MENOS 3 CARACTER     | ES, SELECCH                  | e-Mail     |           |                            |
|             |                           |                         |                              |            |           | AGREGAR TELEFONO           |
|             |                           |                         |                              |            |           | No hay teléfonos cargados. |
|             |                           |                         |                              |            |           |                            |
| LIRESPONS   |                           | L DOCUMENTO             |                              |            |           |                            |
|             |                           |                         |                              |            |           |                            |
|             | Tipo Doc.                 | *                       | Nº Doc.                      |            | Sexo      | *                          |
|             | Nombre                    |                         |                              | Apellido   |           |                            |
|             | Chillion Area             |                         | Teléfono                     |            | Tipo Tel. |                            |
|             | course need               |                         |                              |            |           |                            |

Pero si tu RAR posee agentes de riesgo, seleccioná "CON EXPUESTO" y completá todos los datos solicitados en "RESPONSABLE HYS" y "RESPONSABLE DE LA FIRMA DEL DOCUMENTO". (Los datos del "RESPONSABLE HYS" no son obligatorios). Luego de todo esto presioná el botón "SIGUIENTE".

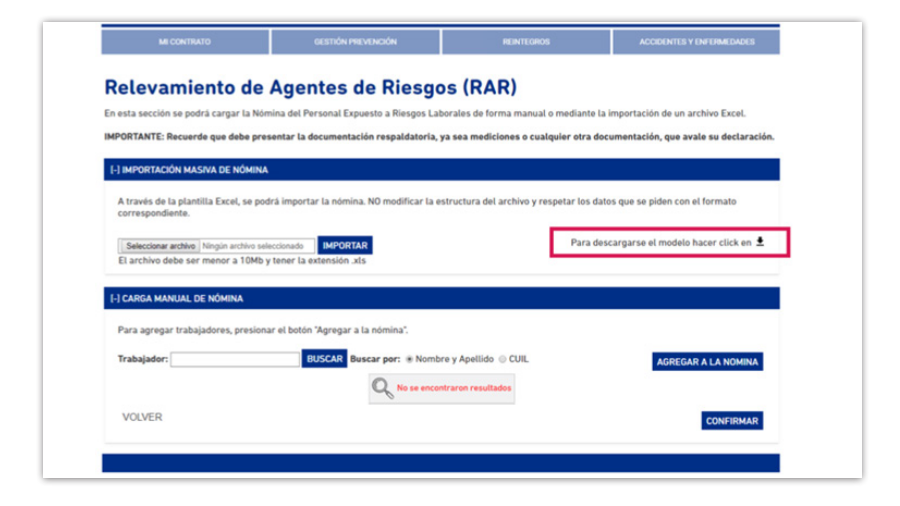

| A través de<br>correspon | e la plantilla Excel, se podrá imp<br>diente.                          | ortar la nómina. NO modificar l | la estructura del archivo y respetar los datos que se piden con el formato |
|--------------------------|------------------------------------------------------------------------|---------------------------------|----------------------------------------------------------------------------|
| Seleccion<br>El archivo  | ar archive Ningún archive seleccionad<br>debe ser menor a 10Mb y tener | a extension .xts                | Para descargarse el modelo hacer click en                                  |
| [-] CARGA M              | ANUAL DE NÓMINA                                                        |                                 |                                                                            |

5. Descargá en tu computadora la planilla en formato Microsoft Excel, clickeando en "PARA DESCARGARSE EL MODELO HACER CLICK EN " y completá los datos sin alterar el orden de las columnas. Recordá: Al momento de colocar códigos ESOP en la planilla Excel, ubicá un código por columna consecutiva para cada trabajador.

6. Una vez registrados todos los datos y códigos ESOP guardá el archivo bajo la extensión .xls.

e importalo haciendo click en "IMPORTAR", seleccioná en tu computadora el archivo correspondiente y cargalo haciendo click en aceptar.

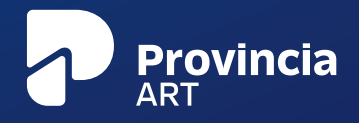

| En esta sección se podrá cargar la Nómina del Personal Expue         | sto a Riesgos Laborales de forma manual | l o mediante la importación de un archivo Excel. |
|----------------------------------------------------------------------|-----------------------------------------|--------------------------------------------------|
| IMPORTANTE: Recuerde que debe presentar la d                         | Aviso                                   | ntación, que avale su declaración                |
| [-] IMPORTACIÓN MASIVA DE NÓMINA                                     | Cantidad importados: 1                  |                                                  |
| A través de la plantilla Excel, se podrá importa<br>correspondiente. |                                         | ACCESAR ie se piden con el formato               |
| Construction Maria and Annual MADODIAN                               |                                         | Para descarparse el modelo hacer click en 🛔      |

7. Una vez importado, se desplegará una nueva ventana donde podrás evidenciar la cantidad de trabajadores importados. Hacé click en ACEPTAR y para verificar la carga con los datos correspondientes a los trabajadores ingresados.

8. Una vez corroborada la carga, clickeá en "CONFIRMAR".

|                 | AL DE NUMINA                                         |                     |                            |              |                     |      |      |
|-----------------|------------------------------------------------------|---------------------|----------------------------|--------------|---------------------|------|------|
| Para agregar tr | abajadores, presionar el botór                       | 'Agregar a la nór   | nina".                     |              |                     |      |      |
| Trabajador:     | ajador: BUSCAR Buscar por:   Nombre y Apellido  CUIL |                     |                            |              | AGREGAR A LA NOMINA |      |      |
| CUIL            | NOMBRE Y APELLIDO                                    | FECHA DE<br>INGRESO | INICIO DE LA<br>EXPOSICIÓN | SECTOR       | PUESTO              | ESOP |      |
|                 |                                                      | -                   | -                          | 20040258-080 | -                   |      | 27 🕯 |
|                 |                                                      |                     |                            |              |                     |      |      |

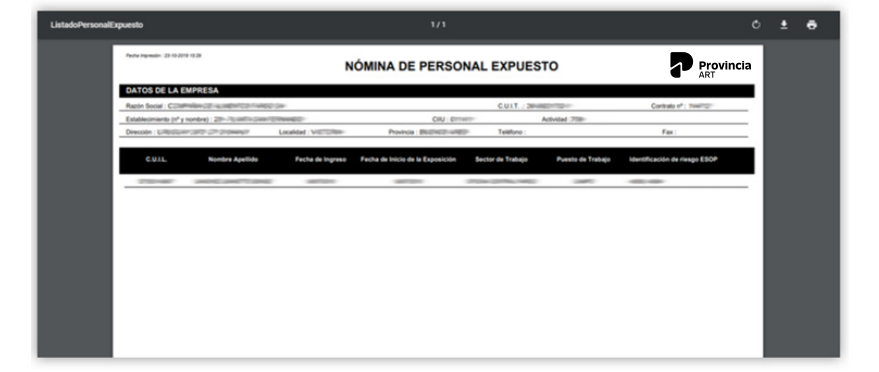

9. Enseguida se desplegará una pestaña con la imágen del RAR WEB generado.

Recordá que no es necesaria la presentación del original firmado en nuestras oficinas.

## ESPERAMOS HABER SIDO ÚTILES. ¿DUDAS? COMUNICATE CON NOSOTROS:

Centro de Atención al Cliente 0800-333-1278 Gracias por leer este instructivo.

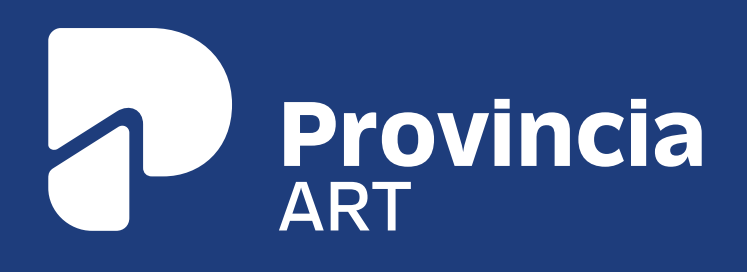